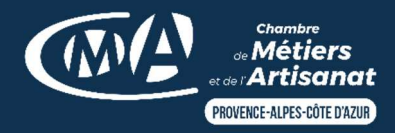

TUTORIEL : Obtenir un extrait RNE

Obtenez gratuitement votre extrait de situation au Registre National des Entreprises (RNE) en quelques étapes. Suivez chaque étape de notre guide et obtenez rapidement votre document.

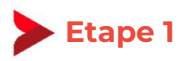

Rendez-vous sur le site https://data.inpi.fr/.

## **Etape 2**

Sur la page d'accueil, **tapez soit votre numéro SIREN** (plus fiable, à privilégier), soit votre nom, **soit le nom de votre entreprise** dans le champ réservé à cet effet puis **cliquez sur « rechercher »** :

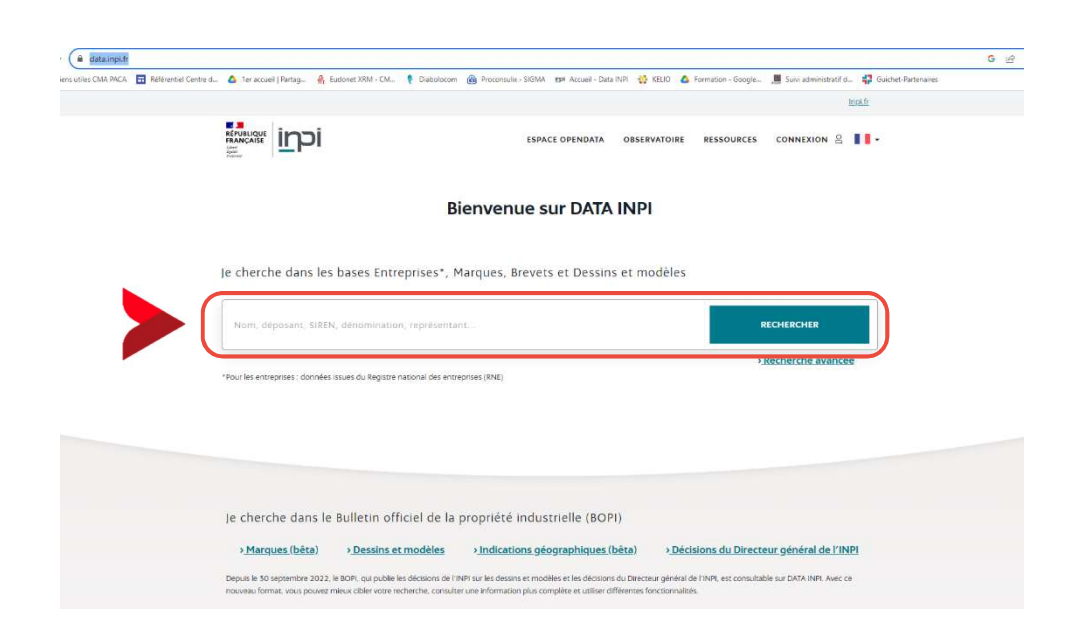

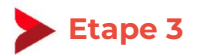

Une fois sur la page de résultats, et avant de télécharger votre extrait d'immatriculation, vérifiez que les informations concernant votre entreprise sont correctes. Pour cela, **cliquez sur l'encart qui concerne votre entreprise** :

|                    |                           |         |                                                    | e a fear es la pass r landars (riandars rianda |                           |                         |                                     |
|--------------------|---------------------------|---------|----------------------------------------------------|------------------------------------------------|---------------------------|-------------------------|-------------------------------------|
| Je ch              | herche                    |         |                                                    |                                                |                           | RECHERCHER              |                                     |
|                    | Icrual > Pérultatr de rec | uarcha  |                                                    |                                                | >                         | Recherche ava           | ncée                                |
| 2                  | ACCUEL > RESULTATS DE FEC | lerche  |                                                    |                                                |                           |                         |                                     |
|                    | Entreprises (2)           |         | Marques (0)                                        | Brevets (0)                                    | De                        | essins et modèle        | s (O)                               |
| FILTRES            |                           | Actions | sur sélection : 🕒 📩 🐎 📩                            | Trier par : Par de                             | faut 🗸                    |                         | Résultats : 20 50 100               |
| Dénomination / Nom | _                         |         |                                                    |                                                |                           |                         | Enregistrer cette recherche         |
| Dénomination / Nom |                           |         |                                                    |                                                |                           |                         | Exporter les 500 premiers résultats |
|                    |                           | TOULSEN | cooriner sur la page                               | Resultats selectionines . 0                    |                           | 1 - 2 sur 2 h           | esultats dans la base entreprises   |
| Nom des dirigeants | -                         |         | Denomination / Nomi Debut d'activité SIREN         | Representants Forme jundique                   | Commerciale               | Hérault (34)            |                                     |
| Nom des dirigeants |                           |         | Plomberie, climatisation, sanitaires, rénovation o | de salles de bain, chauffage, commercialisati  |                           | APE : 4322A             | ш <b>т</b> ~хұ                      |
| Départements       | +                         |         | Dénomination / Nom Début d'activité SIREN          | Représentants Forme juridique                  | Nature de<br>L'entreorise | Etablissements          |                                     |
|                    | -                         | 0       | 2                                                  |                                                | Artisanale<br>règlementée | Alpes-Maritimes<br>(06) | ⊜⇔≫☆♡                               |
| orme jundique      |                           |         | TRAVALIX D'INSTALLATION D'EAU ET DE GAZ EN         | TOUSLOCALIX                                    |                           | ADE - 4822A             |                                     |

## Si vous constatez une erreur sur une ou plusieurs informations récentes sur votre extrait

1- Contactez l'INPI au numéro et aux horaires indiqués en bas de page :

|                                                                                                    | Documents associés (0) |                                                                                                    |
|----------------------------------------------------------------------------------------------------|------------------------|----------------------------------------------------------------------------------------------------|
| Identité                                                                                                    |                        |                                                                                                    |
| Nam Piesmis                                                                                                    |                        | Nationa de l'entreprise<br>Antivanaie réglementée                                                                                                    |
| rativ (nele)                                                                                                    |                        | rume publique<br>Entrapresur ridotduel                                                                                                    |
| Dae-dimoniculation<br>2200/2022<br>Débu l'estime<br>21/00/2022                                                                               |                        | Antonia (Inorquia<br>Travauxus Drivatariusticon of Skull et de Gaz en tous<br>Locaux<br>Chuk are<br>4323A - Travaust diretaliation d'exe et de gaz en tous locaux<br>Chuk arend<br>4323A<br>4323A<br>Antonia (Inorquia<br>Antonia (Inorquia |
|                                                                                                    |                        | Complement de locabantes<br>Département du règle<br>Dé                                                                                                    |
| Connées risues de la reprise des donné                                                                                                    | ers                    |                                                                                                    |
| Établissements                                                                                                    |                        |                                                                                                    |
| Type (Filiabilisement)<br>Principal                                                                                                    |                        | Natione de l'etablisationni<br>Anticanale règlementée                                                                                                    |
| Dese cléburi d'activité<br>21/01/2022                                                                                                    |                        | ALTORE<br>TRAVAUX D'INSTALLATION D'EAU ET DE GAZ EN TOUS LOCALIK                                                                                                    |
|                                                                                                    |                        | Athenae                                                                                                    |
| ten.                                                                                                    |                        |                                                                                                    |
| free                                                                                                    |                        | Complement de localisation                                                                                                    |
| teni<br>Normanimiense<br>Code APE<br>45224                                                                                                   |                        | Complement de localisation<br>Melicon de La Posite<br>Dépatiement                                                                                                    |
| tele<br>Code APT<br>Code APT<br>Code APT<br>Code APT04<br>4522AZ                                                                             |                        | Complement de Dochsteins<br>MARSON DE LA POCTE<br>Département<br>de                                                                                                    |
| telet<br>North commence<br>Code 44F<br>4322A<br>Objeke 44D4<br>4322AZ<br>Diggere ab fonds<br>Objeketion                                      |                        | Condeleven de boalsans<br>Massou de la Anote<br>Département<br>od                                                                                                    |
| trea<br>Nom commencial<br>Color APT<br>ASTAC<br>Doller Antimet<br>ASTAC<br>Objects du franch<br>Creation<br>Dollar della reporte dell'adores | **                     | Complement de boolstaans<br>Malegou de La Aroste<br>Département<br>Bet                                                                                                    |

Pour signaler une erreur sur cette fiche, vous pouvez contacter INPI Direct au O1 56 65 89 98 (de 9h à 18h du lundi au vendredi). Exercer son droit d'opposition à la prospection Ou utilisez le **formulaire de contact** situé en bas du site web :

| inni               | INFORMATIONS LÉGALES          | NOS PARTENAIRES       | A PROPOS                    | RECHERCHE DANS LE SITE |
|--------------------|-------------------------------|-----------------------|-----------------------------|------------------------|
|                    | Mentions légales              | data.economie.gouv.fr | Nous contacter              | Q                      |
| 15 rue des Minimes | Accessibilité : partiellement | ОМРІ                  | FAQ                         |                        |
| 92400 Courbevoie   | conforme                      | OEB                   | Tutoriel Recherche avancée  | f 🎽 🗓                  |
| Français 🔻         | personnel                     | EUIPO                 | Tutoriel Création d'alertes |                        |
|                    | Cookies                       | Chatbot NOA           | Plan du site                |                        |
|                    | CGU                           |                       |                             |                        |
|                    |                               |                       |                             |                        |

2- Remplissez le formulaire puis cliquez sur « envoyer » :

|            | Bases de données (registre national des entreprises, brevets, marques)            | \$ |
|------------|-----------------------------------------------------------------------------------|----|
|            | Bases de données *                                                                |    |
|            | Information sur les bases de données                                              | \$ |
|            | - Sélectionner -                                                                  |    |
|            | Information sur les bases de données                                              |    |
|            | Etre assisté dans vos recherches sur les bases de données<br>Problèmes techniques |    |
|            | Vous renseigner sur la réutilisation des données (open data)                      |    |
|            | preversion i verne                                                                |    |
|            | lurisprudence                                                                     |    |
| /oue mess  | Jurisprudence                                                                     |    |
| /otre mess | turisprudence                                                                     |    |
| Votre mess | Jurisprudence                                                                     |    |
| /otre mess | Jurisprudence                                                                     |    |
| Votre mess | lurisprudence                                                                     |    |

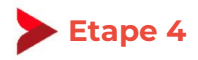

Nom des dirigeants

Nom des dirigeants

Départements

Forme juridique

1

2

+

4

**Pour télécharger votre extrait, cliquez sur l'icône de téléchargement** pour récupérer votre extrait RNE (soit depuis la page de résultats, soit depuis la page contenant les informations détaillées de votre entreprise) et **patientez** pendant que le document se télécharge (cela peut prendre un peu de temps) :

|                                      | reprise                                                        |                                                                       |                                                      |                                                                   |                                                                                                    |
|--------------------------------------|----------------------------------------------------------------|-----------------------------------------------------------------------|------------------------------------------------------|-------------------------------------------------------------------|----------------------------------------------------------------------------------------------------|
| Description                          | Documents associés (0)                                         |                                                                       |                                                      |                                                                   |                                                                                                    |
| lentité                              |                                                                |                                                                       |                                                      |                                                                   |                                                                                                    |
| om, Prénom(s)                        |                                                                | Nature de l'entreprise<br>Artisanale réglementée                      |                                                      |                                                                   | a 1 1191                                                                                                    |
| (REN (siège)                         |                                                                | Forme juridique                                                       |                                                      |                                                                   | ~ x 4                                                                                                    |
| Jate d'immatriculation<br>25/01/2022 |                                                                | Activité principale<br>TRAVAUX D'INSTALLATION D'EAU ET DE GAZ EN TOUS |                                                      |                                                                   |                                                                                                    |
| Jébut d'activité<br>21/01/2022       |                                                                | LOCAUX                                                                |                                                      |                                                                   |                                                                                                    |
|                                      |                                                                | 4322A - Travaux d'Installation d'eau et de gaz en tous loc            | anx                                                  |                                                                   |                                                                                                    |
|                                      |                                                                | 4322AZ                                                                |                                                      |                                                                   |                                                                                                    |
|                                      |                                                                | ARTISAN                                                               |                                                      |                                                                   |                                                                                                    |
|                                      |                                                                | Adresse du siègé                                                      |                                                      |                                                                   |                                                                                                    |
|                                      |                                                                | Complement de localisation                                            |                                                      |                                                                   |                                                                                                    |
|                                      |                                                                | Département du siège<br>06                                            |                                                      |                                                                   |                                                                                                    |
|                                      |                                                                | Date de naissance (mm/aaaa)                                           |                                                      |                                                                   |                                                                                                    |
|                                      |                                                                |                                                                       |                                                      |                                                                   |                                                                                                    |
| tablissements                        |                                                                | "Advance"                                                             |                                                      |                                                                   |                                                                                                    |
| ype o exabilissement<br>tincipal     |                                                                | Adresse                                                               |                                                      |                                                                   |                                                                                                    |
| late debut d'activite<br>21/01/2022  |                                                                | Complément de localisation                                            |                                                      |                                                                   |                                                                                                    |
| iret.                                |                                                                | Département<br>06                                                     |                                                      |                                                                   |                                                                                                    |
| Iom commercial                       |                                                                |                                                                       |                                                      |                                                                   |                                                                                                    |
|                                      |                                                                | Signaler un<br>Exercer son droit d'opp                                | osition à la prospection                             |                                                                   |                                                                                                    |
|                                      |                                                                |                                                                       |                                                      |                                                                   |                                                                                                    |
|                                      |                                                                |                                                                       |                                                      |                                                                   |                                                                                                    |
|                                      |                                                                |                                                                       |                                                      |                                                                   |                                                                                                    |
|                                      |                                                                |                                                                       |                                                      |                                                                   |                                                                                                    |
|                                      |                                                                |                                                                       |                                                      |                                                                   |                                                                                                    |
| Ę                                    |                                                                | 1994                                                                  | CE ORENDATA OBSERVATOR                               | E DESCRIPTE CONNEY                                                | nn 9. 💶 -                                                                                                    |
| E E E                                |                                                                | ESPA                                                                  | CE OPENDATA OBSERVATOR                               | E RESSOURCES CONNEXI                                              | on 2 <b>11 -</b>                                                                                                    |
|                                      |                                                                | ESPA                                                                  |                                                      | E RESSOURCES CONNEXI                                              | on 윤 🚺 -                                                                                                    |
| je                                   | cherche                                                        | ESPA                                                                  | CE OPENDATA OBSERVATOR                               | E RESSOURCES CONNEX                                               | ON 8                                                                                                    |
| je                                   | cherche                                                        | ESPA                                                                  | CE OPENDATA OBSERVATOIR                              | e ressources connexi<br>recherche<br>> Recherche                  | on A                                                                                                    |
| je                                   | cherche                                                        | ESPA                                                                  | CE OPENDATA OBSERVATOIR                              | e ressources connexi<br>recherch<br>>Recherche                    | er<br>er<br>avancée                                                                                                    |
| je -                                 | cherche<br>Accusi > Résultats de recherche<br>Entreprises (66) | ESPA<br>Marques (1)                                                   | CE OPENDATA OBSERVATOIR<br>Brevets (9)               | E RESSOURCES CONNEXI<br>RECHERCH<br>> Recherche<br>Dessins et mod | ON A Contraction of the second second |
| Je<br>FILTRES                        | Accur > Neulaus de recherche<br>Entreprises (66)               | ESPA<br>Marques (1)<br>5 sur selection:                               | CE OPENDATA OBSERVATOR<br>Brovets (9)<br>Toer par: 1 | E RESSOURCES CONNEXI<br>RECHERCH<br>>Recherche<br>Dessins et mod  | ON 2<br>R<br>avancée<br>éles (0)<br>Résultats: 20 50 100                                                                                                    |

et gro

ATION D'EAU ET DE GAZ EN TOUS LOCAUX

Etablise

Etabliss

APE: 4399C

APE : 4322A

Essonne (91) 🕒 📩 ≫ ☆ 🌣

Alpes-Maritimes

\$ 12

Nature de Fentreorise

Agent commercial

Nature de

Artisanale règlementée

El

EI